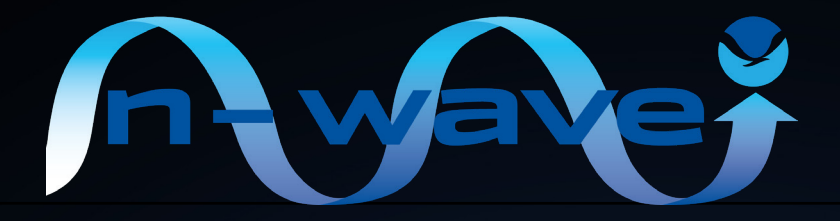

# Federal Resource Public Key Infrastructure (RPKI) Playbook

May 2024 (Version 1.3)

# **Table of Contents**

| Summary Overview                                                                                                    | 2                  |
|----------------------------------------------------------------------------------------------------|--------------------|
| Step 1: Identify Netblocks and Autonomous System Numbers (ASNs)                                                                                                    | 2                  |
| <ul> <li>Step 2: Ensure Netblocks are Under Appropriate ARIN Org IDs</li> <li>Transfering a Netblock to a Different ARIN Org</li> <li>Listing a Designated Routing POC to Manage RPKI</li> </ul> | <b>3</b><br>3<br>6 |
| Step 3: Ensure ARIN Orgs Have Updated Contact Information                                                                                                    | 8                  |
| Step 4: Ensure Resources are Covered by a Valid RSA                                                                                                    | 10                 |
| Step 5: Enable RPKI and Add RSAs                                                                                                    | 11                 |
| New Developments                                                                                                    | 16                 |
| Closing Statement                                                                                                    | 16                 |

A special thank you is extended to the following for their time and contributions in the development of this document:

- **Robert (Bob) Cannon**, Senior Telecommunications Policy Analyst, Office of Policy Analysis and Development, National Telecommunications and Information Administration (NTIA)
- Eric Estes, N-Wave IT Security Program Manager and Information System Security Officer, Office of the Chief Information Office, National Oceanic and Atmospheric Administration (NOAA)
- **Doug Montgomery**, Manager of Internet Technologies Research, National Institute of Standards and Technology (NIST)
- **Brian Scott**, Deputy Assistant National Cyber Director for Cyber Policy and Programs, Office of the National Cyber Director, The White House
- Steve Wallace, Director of Routing Integrity, Internet2

This Federal Resource Public Key Infrastructure (RPKI) Playbook is a step-by-step guide for leveraging the <u>American Registry of Internet Numbers (ARIN) hosted RPKI service</u> to help protect U.S. Federal Government networks from route hijacking.

# **Summary Overview**

- Route hijacks are a legitimate threat.
- Any organization owning or managing logical network resources should protect its stakeholders from the impacts of route hijacks with <u>Resource Public Key Infrastructure</u> (<u>RPKI</u>).
- RPKI allows a network resource owner to make a digitally signed and verifiable assertion a.k.a. Route Origin Authorization (ROA), proving that a specific Autonomous System (AS) has the authority to originate a route prefix.
- Over time, more and more upstream network providers will make routing decisions based on the validity of ROAs.
- Implementation of routing security and RPKI is a priority recognized in the <u>National</u> <u>Cybersecurity Strategy</u>, and will become increasingly important over time.

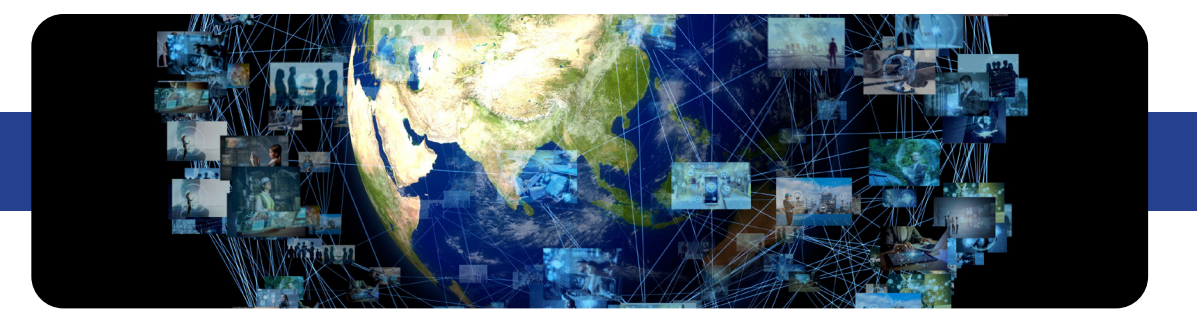

# **STEP 1: Identify Netblocks and Autonomous System Numbers (ASNs)**

The first step in this process is to identify which netblocks belong to your organization and need protection from RPKI, as well as which ASNs should be allowed to originate those netblocks. For some smaller or centrally-managed organizations this is easy, perhaps only having a single or small number of well-known prefixes under their control. For some larger or more historically decentralized organizations, this can be challenging and will require investigation and outreach.

**A.** Perform outreach / datacalls to Federal Information Security Management Act (FISMA) systems and legacy programs to provide a complete list of network resources

**B.** Search **ARIN** for known prefixes and ASNs to understand status

- C. Use tools to determine/verify RPKI status
  - <u>Routinator</u>
  - IRR Explorer
  - <u>RIPEstat</u>

D. Generate a list of netblocks and ASNs requiring action

# STEP 2: Ensure Netblocks are Under Appropriate ARIN Org IDs

Organizational restructures happen over time, and the individuals responsible for managing the logical network resources may have changed. Step 2 is to ensure any netblocks identified in Step 1 are under the appropriate ARIN Org IDs corresponding to the individuals who will be managing them.

In some cases, netblocks may need to be transferred to another ARIN Org. Before initiating a transfer, ensure the recipient Org has a legal and justifiable claim to manage the resources as ARIN will attempt to verify legitimacy of the claim and may deny the transfer if not sufficiently justified. Also, it's important to be fully aware of any potential implications to your annual fee before initiating a transfer.

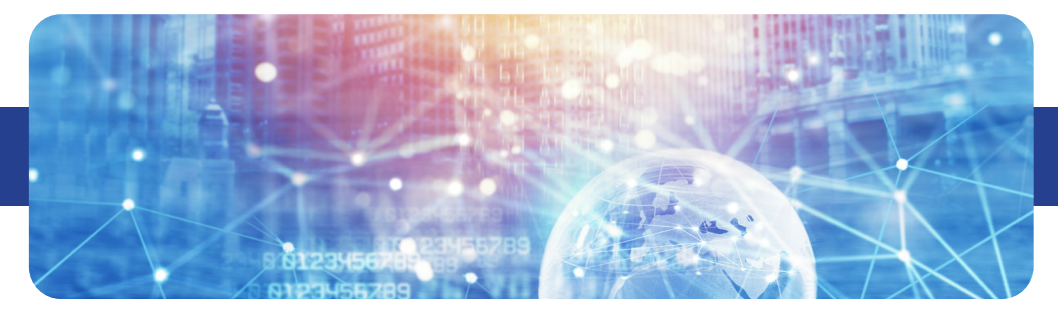

## To Transfer a Netblock to a Different ARIN Org:

#### A. Identify Recipient ARIN Org ID

Work with contacts from the recipient Org who will be managing the resources to ensure the correct Org ID is identified for the transfer. Many Organizations will have both a legacy Org ID (corresponding to any legacy resources held before the establishment of ARIN in 1997), and a 'current' Org ID (corresponding to newer resources). Org IDs can be viewed under the **ARIN Account Manager Dashboard**: click "Your Records" and then "Organization Identifiers":

| ACCOUNT MANAGER                                                | Organiza                                                                    | Organization Identifiers                                                                        |                                                    |  |
|----------------------------------------------------------------|-----------------------------------------------------------------------------|-------------------------------------------------------------------------------------------------|----------------------------------------------------|--|
| 🕸 Dashboard                                                    |                                                                             |                                                                                                 |                                                    |  |
| Tickets                                                        | If your only responsibi                                                     | If your only responsibility is to manage the billing information for an organization, please go |                                                    |  |
| Your Records                                                   | to Payments & Billing t                                                     | to request billing authorization for your Org ID.                                               | Create Org ID                                      |  |
| Point of Contact Records<br>Manage POCs linked to your account | If your Org ID does not h                                                   | ave a valid Admin or Tech POC, you can <u>recover it</u> .                                      | Recover Org ID                                     |  |
| Organization Identifiers<br>Manage Org IDs and Org POCs        | Organizations                                                               | s Associated with Your User Account                                                             |                                                    |  |
| Associations Report<br>Records connected to your account       | Organizations are asso                                                      | ociated with your account if you are linked to any Point of Contact (POC) for                   | the Org ID, or if you are the Voting Contact.      |  |
| IP Addresses                                                   | Org Handle                                                                  | Org Name                                                                                        |                                                    |  |
| SNs                                                            | <b>•</b>                                                                    | National Oceanic and Atmospheric Administration                                                 |                                                    |  |
| Routing Security                                               |                                                                             | National Oceanic and Atmospheric Administration                                                 |                                                    |  |
| inerating December 2                                           | -                                                                           | National Weather Service                                                                        |                                                    |  |
| Iransier Resources                                             |                                                                             | U.S. Dept. of Commerce                                                                          |                                                    |  |
| Payments & Billing                                             |                                                                             |                                                                                                 |                                                    |  |
| Downloads & Services                                           | What is an Or                                                               |                                                                                                 |                                                    |  |
| Ask ARIN<br>Create a help desk ticket                          | An Organization Identi                                                      | fier (Org ID) is a record that represents a business, non-profit corporation,                   | or government entity in the <u>ARIN database</u> . |  |
|                                                                | You must have an Org ID to request IP addresses or ASNs (number resources). |                                                                                                 |                                                    |  |

#### **B. Initiate Transfer**

Either the source or recipient Org can initiate the transfer via the **ARIN Account Manager Dashboard**. Click *"Transfer Resources"* and then answer the questions to determine the correct type of transfer. Ensure your transfer type accurately reflects your organizational structure and consult with ARIN if in doubt.

| ACCOUNT MANAGER           | Transfer Resources                                                                                                    |  |  |
|---------------------------|----------------------------------------------------------------------------------------------------|--|--|
| 🐵 Dashboard               |                                                                                                    |  |  |
| Tickets                   | Transfers are governed by policies set by the ARIN community. For more information, please visit Transfer Resources.                                                                                                    |  |  |
| Your Records              | Learn more about ARIN transfers:                                                                                                    |  |  |
| IP Addresses              | NRPM 8.2: Mergers and Acquisitions Transfers     NRPM 8.3: Transfers to Specified Recipients within the <u>ARIN Region</u>                                                                                                    |  |  |
| ASNs                      | <u>NRPM 8.4</u> : Transfers between Regional Internet Registries (RIRs) <u>Transfer Pre-approval</u> requests for when the source is not yet identified                                                                                                    |  |  |
| Routing Security          | Note:                                                                                                    |  |  |
| Transfer Resources        | <ul> <li>To update ARIN's Whois with assignments made to your customers, use <u>Reassign Addresses</u>.</li> <li>To update ARIN's Whois regarding networks reassigned or reallocated to you, contact the upstream organization (your ISP).</li> </ul>                                                     |  |  |
| Payments & Billing        | About Your Transfor                                                                                                    |  |  |
| Downloads & Services      | About Your Transfer                                                                                                    |  |  |
| Ask ARIN                  | Answer the questions here to begin your Transfer request.                                                                                                    |  |  |
| Create a help desk ticket | Are both the source and recipient organizations within the ARIN Region?                                                                                                    |  |  |
|                           | O Yes ○ No                                                                                                    |  |  |
|                           | Will you be receiving or supplying resources?                                                                                                    |  |  |
|                           | Have you identified the other party involved in this transfer?                                                                                                    |  |  |
|                           | O Yes ◯ No                                                                                                    |  |  |
|                           | Is this transfer a result of a corporate restructure or reorganization?                                                                                                    |  |  |
|                           | O Yes O No                                                                                                    |  |  |
|                           | Mergers and Acquisitions Transfers (NRPM 8.2) - Recipient         The criteria for this type of transfer are outlined in NRPM 8.2 C <sup>*</sup> . Learn more about what to expect as ARIN processes your request in Transfers         Due to Mergers, Acquisitions, and Reorganizations C <sup>*</sup> . |  |  |
|                           | Continue                                                                                                    |  |  |

Once the transfer is initiated, a ticket is created and ARIN staff will guide you through the rest of the process, including:

#### C. Pay necessary fees

- Note that each transfer requires a one-time non-refundable fee (currently \$500) for ARIN to process the transfer. Multiple resources can be transferred in a single request for one fee.

- In some cases you must also pay delinquent annual fees from the source organization.

#### D. Obtain required documentation and notarized affidavits

- ARIN staff may ask for documentation supporting the transfer.

- One item which is almost always required is a notarized affidavit from a 'duly authorized officer' of the source organization, attesting to the approval of the transfer. ARIN will provide the exact language required for the affidavit.

- A 'duly authorized officer' can be a FISMA System Owner, Lab/Program Director, or other person holding a Federal leadership position within the source organization.

| The undersigned,<br>under penalty of perjury that:<br>(a) I am a duly authorized officer of (<br>(b) I acknowledge and authorize the transfer of AS: and AS from :<br>to<br>(c) There are no known disputes over AS: and AS issued to<br>, and<br>(d) I acknowledge and understand that ARIN cooperates with law enforcement agencies in<br>instances of supercided fraud |
|----------------------------------------------------------------------------------------------------|
| Signature Date                                                                                                    |
| North Carolina<br>County of, appearing before the undersigned<br>Name of principal<br>notary and being duly sworn, says that:<br>1. <u>I am signing an Affalau: t to</u><br><u>transfer As</u> <u>and As</u><br>2. <u>from</u> <u>to</u><br>Principal's Signature                                                                                                    |
| Sworn to (or affirmed) and subscribed before me this the <u>30</u> <sup>th</sup> day of <u>Sep f</u> .<br>20 <u>3</u> .<br>(Official Seal) Official Signifure of Motary<br>NOTARY PUBLIC Notary's printed or typed name<br>My commission expires:                                                                                                    |

In most cases, RPKI is managed by the Tech or Admin contacts for the Org. However, it is also possible to designate a 'Routing POC', in cases where the resources should remain with the current Org but RPKI should be managed by a service provider or other network specialist not holding one of the main roles for the Org.

# To list a Designated Routing POC to Manage RPKI:

A. In the ARIN Account Manager Dashboard, select "Your Records", then "Organization

| ACCOUNT MANAGER                                                | Organization Identifiers                                                                        |                                                                           |                                              |
|----------------------------------------------------------------|-------------------------------------------------------------------------------------------------|---------------------------------------------------------------------------|----------------------------------------------|
| 🚳 Dashboard                                                    | -                                                                                               |                                                                           |                                              |
| Tickets                                                        | If your only responsibility is to manage the billing information for an organization, please go |                                                                           | Org Actions                                  |
| Your Records                                                   | to <u>Payments &amp; Billing</u> to req                                                         | uest billing authorization for your Org ID.                               | Create Org ID                                |
| Point of Contact Records<br>Manage POCs linked to your account | If your Org ID does not have a                                                                  | valid Admin or Tech POC, you can recover it.                              | Recover Org ID                               |
| Organization Identifiers<br>Manage Org IDs and Org POCs        | Organizations Associated with Your User Account                                                 |                                                                           |                                              |
| Associations Report<br>Records connected to your account       | Organizations are associate                                                                     | d with your account if you are linked to any Point of Contact (POC) for t | he Org ID, or if you are the Voting Contact. |
| IP Addresses                                                   | Org Handle                                                                                      | Org Name                                                                  |                                              |
| ASNs                                                           |                                                                                                 | National Oceanic and Atmospheric Administration                           |                                              |
| Routing Security                                               |                                                                                                 | National Oceanic and Atmospheric Administration                           |                                              |
| Transfer Pesources                                             | National Weather Service                                                                        |                                                                           |                                              |
| Payments & Billing                                             | U.S. Dept. of Commerce                                                                          |                                                                           |                                              |
| rayments & Dilling                                             |                                                                                                 |                                                                           |                                              |

#### B. Under Organization Points of Contact, click "Manage":

| ACCOUNT MANAGER                                                | Organization Record                                                                                                    |  |
|----------------------------------------------------------------|----------------------------------------------------------------------------------------------------|--|
| 🕸 Dashboard                                                    |                                                                                                    |  |
| Tickets                                                        | Org Info                                                                                                    |  |
| Your Records                                                   | - One IDs                                                                                                    |  |
| Point of Contact Records<br>Manage POCs linked to your account | Org Name: National Oceanic and Atmospheric Administration<br>Address: 325 Broadway                                                                                                    |  |
| Organization Identifiers<br>Manage Org IDs and Org POCs        | Boulder, CO 80305<br>United States                                                                                                    |  |
| Associations Report<br>Records connected to your account       | Membership: Service Member 0                                                                                                    |  |
| IP Addresses                                                   | Last Modified Date:                                                                                                    |  |
| ASNs 👻                                                         | Actions *                                                                                                    |  |
| Routing Security                                               | Actions                                                                                                    |  |
| Transfer Resources                                             | Organization Points of Contact                                                                                                    |  |
| Payments & Billing                                             |                                                                                                    |  |
| Downloads & Services                                           | Only the Admin and Tech POCs associated with an organization can modify the organization record. If the Admin and Tech POCs are not valid, you can submit a request to recover your Org ID. |  |
| Ask ARIN<br>Create a help desk ticket                          | 🖬 Expand All 🛛 🗖 Collapse All                                                                                                    |  |
|                                                                | ✓ Admin POC:                                                                                                    |  |
|                                                                | Admin POC:                                                                                                    |  |
|                                                                | Name:                                                                                                    |  |
|                                                                | Email:                                                                                                    |  |
|                                                                | ✓ Tech POC:                                                                                                    |  |
|                                                                | Tech POC:                                                                                                    |  |
|                                                                | Name:                                                                                                    |  |
|                                                                | Phone Number:<br>Email:                                                                                                    |  |
|                                                                |                                                                                                    |  |
|                                                                | Manage                                                                                                    |  |

C. Under Routing POCs, click "Add Routing POC":

| <b>NOC POCs:</b> A NOC POC is responsible for network operation issues. (Optional)<br>• Add NOC POC                              |  |
|----------------------------------------------------------------------------------------------------|--|
| <b>Routing POCs:</b> The Routing POC is responsible for routing registry and certification issues. (Optional)<br>Add Routing POC |  |
| <b>DNS POCs:</b> The DNS POC is responsible for reverse DNS and secure DNS issues. (Optional)<br>Add DNS POC                     |  |

**D. To search for the handle of the contact which will manage RPKI**, click "*Find POCs*". In the case of NOAA N-Wave, the handle is NAT41-ARIN. For other organizations, they will need to provide the appropriate handle to list as a Routing POC.

**E. Once these steps are completed**, the newly added Routing POC will be able to manage RPKI and add ROAs directly.

**NOTE:** this does not remove the ability for account managers within the Org to manage RPKI; both internal contacts and Routing POCs may do so.

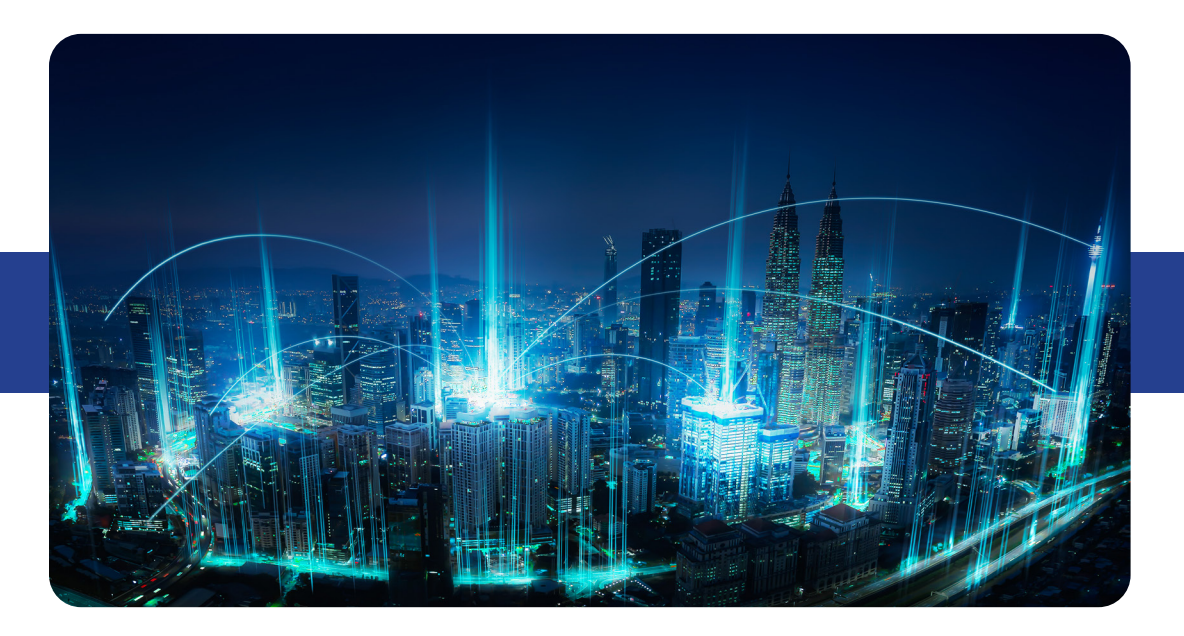

# **STEP 3: Ensure ARIN Orgs have Updated Contact Information**

Organizations change, and people come and go. As a result, many ARIN Org contacts are outdated. Accurate contact information is important for communication regarding the network resources (e.g. security incidents, abuse complaints, legal/policy violations, technical issues, and administrative/billing issues), as well as having the appropriate personnel linked to the roles/ POCs which will be performing tasks within the ARIN account.

Ensure all individuals who will be working with logical network resources via ARIN have user accounts with updated contact information.

**A. To establish a user account**, click "*Log In*" in the upper right of the ARIN home page, and then select "*Create a User Account*":

| American Registry for Internet Numbers |                       |  |  |  |  |
|----------------------------------------|-----------------------|--|--|--|--|
| Account Man                            | Account Manager       |  |  |  |  |
| New here?<br>About Account Manager     | Create a user account |  |  |  |  |
| Username                               | Forgot username?      |  |  |  |  |
| Password                               | Forgot password?      |  |  |  |  |
|                                        | Ø                     |  |  |  |  |
| Username and Password                  | d are case sensitive. |  |  |  |  |
|                                        | Log In                |  |  |  |  |
| <u>Trouble with two-fact</u>           | tor authentication?   |  |  |  |  |
| (                                      |                       |  |  |  |  |

An ARIN Org should have Points of Contact (POC) records representing the types of roles performed within the ARIN Org (Admin, Tech, Abuse, NOC, Routing or DNS POC).

Role-based POCs should ideally be generic and have generic contact info (phone numbers and email lists), which will persist as individuals come and go from the organization.

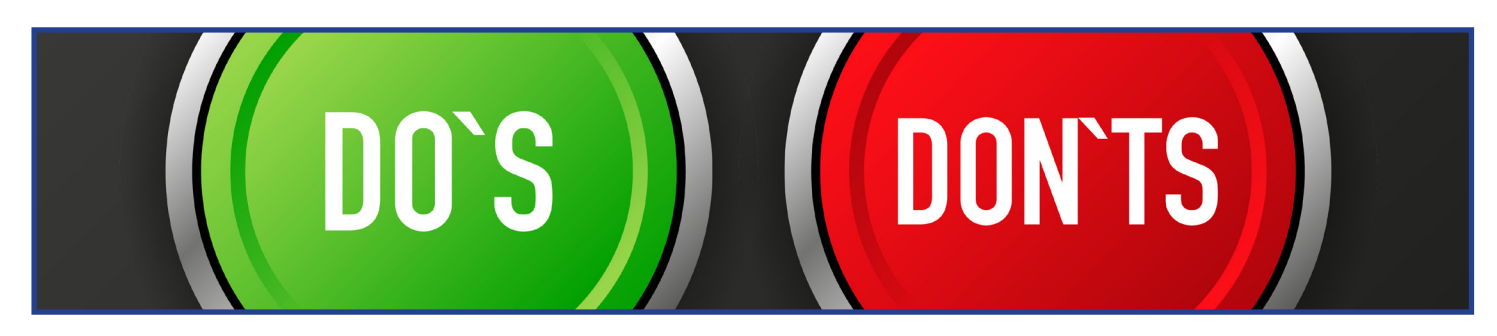

ROAadmin@xxx.gov

John.Doe@xxx.gov

Individual user accounts can then be linked to the role-based POCs, so the individuals may perform their required tasks.

**B. To view POCs linked to your ARIN Org**, access the **Account Manager Dashboard** and select *"Records"*, then *"Point of Contact Records"*:

| ACCOUNT MANAGER                                          | Point of Contact Records                                                                                                    |                                                             |
|----------------------------------------------------------|----------------------------------------------------------------------------------------------------|-------------------------------------------------------------|
| 🚳 Dashboard                                              |                                                                                                    |                                                             |
| Tickets                                                  | If your only responsibility is to manage the billing information for an organization, you do not                                                                                                    | POC Actions                                                 |
| Your Records                                             | <ul> <li>need a POC record. Go to <u>Payments &amp; Billing</u> to request billing authorization for your Org ID.</li> </ul>                                                                                                    | Create POC                                                  |
| Point of Contact Records                                 | To odd armous as shares 2000 as as 0 as 10 as to Oranization Identifican                                                                                                    | Link POC                                                    |
| Organization Identifiers<br>Manage Org IDs and Org POCs  | To add, remove, or change POCs on an Org ID, go to <u>organization identifiers</u> .                                                                                                    | Recover POC                                                 |
| Associations Report<br>Records connected to your account | Your Linked POCs                                                                                                    |                                                             |
| IP Addresses                                             | Your user account is linked to the listed Points of Contact.                                                                                                    |                                                             |
| ASNs                                                     | POC Handle POC Name                                                                                                    | Last Modified                                               |
| Routing Security                                         | —                                                                                                    | 0                                                           |
| Transfer Resources                                       |                                                                                                    | 0                                                           |
| Payments & Billing                                       | —                                                                                                    | 0                                                           |
| Downloads & Services                                     |                                                                                                    | U                                                           |
| Ask ARIN<br>Create a help desk ticket                    | What Is a POC?                                                                                                    |                                                             |
|                                                          | A Point of Contact (POC) represents a specific person or role in <u>ARIN's Whois</u> . A POC can be spe<br>or DNS POC for an organization.<br>Your user account should be linked to a POC if you:                                            | cified as an Admin, Tech, Abuse, NOC, Routing,              |
|                                                          | <ul> <li>Need to create or manage organization records (Org IDs)</li> <li>Need to request or manage IP Addresses and/or ASNs</li> <li>Will serve as a contact for network operation or abuse issues, or be responsible for record</li> </ul> | Is pertaining to <b>routing</b> or <b>resource security</b> |
|                                                          |                                                                                                    |                                                             |

C. To create a POC for a role such as 'Abuse', 'Admin', ' or Tech', click "Create POC".

Again, list generic contact info such as email lists which will serve as persistent POCs to which individual users can then be linked.

**D. To link a user account to a role-based POC**, click "*Link POC*" and search for the handle corresponding to the user account.

Role-based POCs and user accounts should be reviewed and updated periodically to ensure accuracy. ARIN will initiate contact to the POCs annually to verify contact information, but this function should also be performed by the account manager(s) for the Org IDs.

# **STEP 4: Ensure Resources are Covered by a Valid RSA**

ARIN was established in 1997, after many organizations already owned and managed logical network resources. Such resources are known as 'legacy resources' and were not historically covered by an ARIN Registration Services Agreement (RSA). Resources must be covered by an RSA before they can be protected by ARIN's hosted RPKI service.

To see the RSA status of a given resource, simply drill down into its details from the main **Account Manager Dashboard.** 

**A. For Netblocks** - click "*IP Addresses*", then "*Manage Networks*", and select the Net Handle for the netblock in question and view the "*RSA/LRSA*" status:

| ACCOUNT MANAGER                                                          | Manage Network                       |
|--------------------------------------------------------------------------|--------------------------------------|
| 🚯 Dashboard                                                              |                                      |
| Tickets                                                                  | Network Information                  |
| Your Records                                                             | *                                    |
| Point of Contact Records<br>Manage POCs linked to your account           | Net Range:     CIDR:     October As: |
| Organization Identifiers<br>Manage Org IDs and Org POCs                  | Net Handle:                          |
| Associations Report<br>Records connected to your account                 | Net Type: Direct Allocation Parent:  |
| IP Addresses                                                             | RSA/LRSA: Yes<br>RPKI Certified: Yes |
| Manage Networks<br>Reassignments and reverse DNS                         | Registered Date:                     |
| Request<br>Ask for IP addresses                                          |                                      |
| Reassign Addresses<br>View free blocks                                   |                                      |
| User Reassignment Report<br>View all downstream networks and free blocks | Reverse DNS Information              |

**B. For ASNs** - click "*ASNs*", then "*View*", select the AS Handle for the **ASN Information** in question and view the "*RSA/LRSA*" status:

| ACCOUNT MANAGER                                                          | View & Manage ASN                                                    |
|--------------------------------------------------------------------------|----------------------------------------------------------------------|
| 🍪 Dashboard                                                              |                                                                      |
| Tickets                                                                  | Autonomous System Number Information                                 |
| Your Records 👻                                                           | AS Number/Dange                                                      |
| Point of Contact Records<br>Manage POCs linked to your account           | AS Handle:<br>AS Name:                                               |
| Organization Identifiers<br>Manage Org IDs and Org POCs                  | RSA/LRSA: Yes<br>RPKI Certified: Yes                                 |
| Associations Report<br>Records connected to your account                 | Registered Date:                                                     |
| IP Addresses                                                             | Lust mounted bate.                                                   |
| Manage Networks<br>Reassignments and reverse DNS                         | Actions *                                                            |
| Request<br>Ask for IP addresses                                          | Organization                                                         |
| Reassign Addresses<br>View free blocks                                   | Org ID:<br>Org Name: National Oceanic and Atmospheric Administration |
| User Reassignment Report<br>View all downstream networks and free blocks | Address: 325 Broadway<br>Boulder, CO 80305<br>United States          |
| ASNs                                                                     |                                                                      |
| View<br>List and manage your Autonomous System<br>Numbers                | Organization Points of Contact                                       |

There is an initiative under way to bring all government resources under a single RSA template with legal terms that have been approved by appropriate government legal offices. If resources under your Org are not covered by an RSA, reach out to your IT management to see if they can be brought under the government-wide RSA or if this is already in motion.

Alternatively, you can engage ARIN directly to bring your resources under your own version of the RSA, but beware of legal implications, as the standard RSA has some terms which are not appropriate for government use. Additionally, there are **fees** associated with bringing resources under an RSA which may be avoided or reduced by consolidating with the wider government initiative.

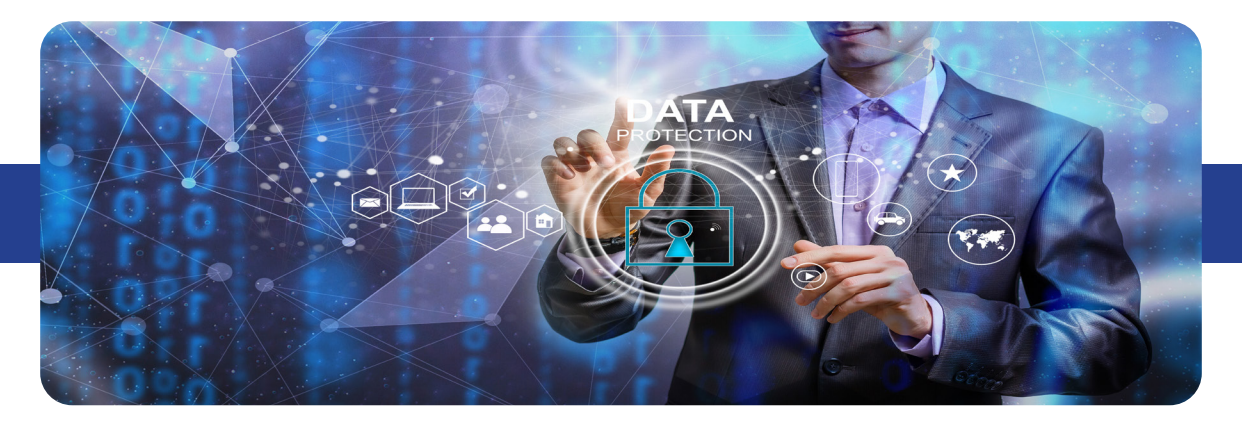

# **STEP 5: Enable RPKI and Add ROAs**

Once resources are covered by an RSA, they can be protected by ARIN's hosted RPKI service.

A. To enable RPKI - access the Account Manager Dashboard, then click "Routing Security":

| ARIN 🐔                                                        |                                                                             | Feedback 🗘 🛔 Welcome, SPO 👻             |
|---------------------------------------------------------------|-----------------------------------------------------------------------------|-----------------------------------------|
| ACCOUNT MANAGER                                               | Dashboard                                                                   |                                         |
| Tickets                                                       | Alerts                                                                      |                                         |
| Your Records                                                  | A Two-Factor Authentication is not set. Configure it now.                   |                                         |
| ASNs ×                                                        | Account Snapshot                                                            |                                         |
| Routing Security<br>Transfer Resources<br>Payments & Billing  | Point of Contact records (POCs)                                             | 2<br>Organization Identifiers (Org IDs) |
| Downloads & Services<br>Ask ARIN<br>Create a help desk ticket | 3<br>Networks (NETS)                                                        | 2<br>Autonomous System Numbers (ASNs)   |
|                                                               | What's New With ARIN Online                                                 |                                         |
|                                                               | Visit ARIN Online Functionality for an overview of all the functionality of | currently available within ARIN Online. |

**B.** On the **Routing Security Dashboard** page, under "*Your Organizations*", select "*Sign Up for RPKI*" for the organization for which you want to configure Hosted RPKI:

| ARIN 🕷                    | Feedback 🗘 💄 Welcome, SPO                                                                                                    |                           |                                      |                             |                  |  |
|---------------------------|----------------------------------------------------------------------------------------------------|---------------------------|--------------------------------------|-----------------------------|------------------|--|
| ACCOUNT MANAGER           | Routing                                                                                                    | Securit                   | y Dashboar                           | ď                           |                  |  |
| Tickets                   | ARIN supports routing security with two services: Internet Routing Registry (IRR) and Resource Public Key Infrastructure (RPKI). Registrants can use these services to help secure Internet routing for their eligible resources. |                           |                                      |                             |                  |  |
| Your Records              |                                                                                                    |                           |                                      |                             |                  |  |
| IP Addresses              | Your Organ                                                                                                    | Your Organizations        |                                      |                             |                  |  |
| ASNs                      | Organizations assoc                                                                                                    | ciated with your user acc | count are listed alphabetically by O | rg ID.                      |                  |  |
| Routing Security          |                                                                                                    | IRR RPKI                  |                                      | RРКI                        |                  |  |
| Transfer Resources        | Org ID                                                                                                    | Eligibility               | Action                               | Eligibility                 | Action           |  |
| Payments & Billing        | ARIN-2                                                                                                    | ~                         | View IRR                             | ×                           | Ask ARIN         |  |
| Downloads & Services      | ARINL                                                                                                    |                           | a                                    | ~ (                         | Sign Up for RPKI |  |
| Ask ARIN                  |                                                                                                    |                           |                                      |                             |                  |  |
| Create a help desk ticket | ARIN's RPKI Trust Anchor Locator (TAL)                                                                                                    |                           |                                      |                             |                  |  |
|                           | Relying party softwa                                                                                                    | re (validator) must incor | porate the ARIN TAL to fetch data f  | rom ARIN's RPKI repository. |                  |  |
|                           | Access RPKI TAL                                                                                                    |                           |                                      |                             |                  |  |

**C.** On the **Manage RPKI** page, under **Choose Between Two Models of RPKI**, select "*Sign Up for Hosted*" to make your resource certificate request:

| ACCOUNT MANAGER                       | Manage RPKI                                                                                                |                                                                                                    |
|---------------------------------------|----------------------------------------------------------------------------------------------------|----------------------------------------------------------------------------------------------------|
| 2 Dashboard                           |                                                                                                    |                                                                                                    |
| Tickets                               | OIGID: ARINL                                                                                               |                                                                                                    |
| Your Records                          | ARIN's Resource Public Key Infrastructure (RPKI) service allow<br>secure Internet routing.                 | vs you to publish authorized originations for your routes to help                                            |
| IP Addresses                          | Choose Between Two Models of RPKI                                                                          |                                                                                                    |
| ASNs                                  | Hosted RPKI                                                                                                | Delegated RPKI                                                                                               |
| Routing Security                      |                                                                                                    |                                                                                                    |
| Transfer Resources                    | Use ARIN's infrastructure to create and manage your ROAs. Learn more about Hostec RPKI.                    | Run your own Certificate Authority (CA) to create and<br>manage your ROAs. Learn more about Delegated RPKI.  |
| Payments & Billing                    | Uses ARIN's CA and repository     You can start right away                                                 | Use your CA     To start, get the Child Request XML from your CA                                             |
| Downloads & Services                  | Create ROAs with a simple web form                                                                         | software                                                                                                    |
| Ask ARIN<br>Create a help desk ticket | ROAs are automatically renewed     You can also automate with ARIN's <u>Reg-RWS API</u> Sign up for Hosted | Run your own publication server <b>or</b> use <u>ARIN's</u> <u>Publication Service</u> Sign up for Delegated |

For more information about RPKI, visit <u>Resource Certification</u>.

**D. To begin your certificate request**, select "*Hosted Certificate*" In the top bar of the **Manage RPKI** page.

**E. If prompted**, read and agree to the **RPKI Terms of Service**. (**NOTE**: *Not required for resources covered by an RSA version 12 or greater*). ARIN will create a resource certificate covering the resources allocated to your Org.

**F. After submitting your request**, you will be returned to the **Routing Security Dashboard** page. You can then select *"Manage RPKI"*:

| ARIN 🐔                    |                                                                                                    |                           |                                      | Feed                          | back 🗘 💄 Welcome, SPO 👻              |  |
|---------------------------|----------------------------------------------------------------------------------------------------|---------------------------|--------------------------------------|-------------------------------|--------------------------------------|--|
| ACCOUNT MANAGER           | Routing                                                                                                    | Securit                   | y Dashboai                           | rd                            |                                      |  |
| B Dashboard               |                                                                                                    |                           |                                      |                               |                                      |  |
| Tickets                   | ARIN supports routing                                                                                       | security with two service | s: Internet Routing Registry (IRR) a | nd Resource Public Key Infras | tructure (RPKI). Registrants can use |  |
| Your Records              | these services to help s                                                                                    | ecure internet routing to | r their eligible resources.          |                               |                                      |  |
| IP Addresses              | Your Organizations                                                                                          |                           |                                      |                               |                                      |  |
| ASNs                      | Organizations associated with your user account are listed alphabetically by Org ID.                        |                           |                                      |                               |                                      |  |
| Routing Security          |                                                                                                    | IRR                       |                                      | <b>R</b> РКІ                  |                                      |  |
| Transfer Resources        | Org ID                                                                                                    | Eligibility               | Action                               | Eligibility                   | Action                               |  |
| Payments & Billing        | ARIN-2                                                                                                    | ~                         | View IRR                             | ×                             | Ask ARIN                             |  |
| Downloads & Services      | ARINL                                                                                                    | ~                         | Manage IRR                           | ~                             | Manage RPKI                          |  |
| Ask ARIN                  |                                                                                                    |                           |                                      |                               |                                      |  |
| Create a help desk ticket | ARIN's RPKI Trust Anchor Locator (TAL)                                                                      |                           |                                      |                               |                                      |  |
|                           | Relying party software (validator) must incorporate the ARIN TAL to fetch data from ARIN's RPKI repository. |                           |                                      |                               |                                      |  |
|                           | Access RPKI TAL                                                                                             |                           |                                      |                               |                                      |  |
|                           |                                                                                                    |                           |                                      |                               |                                      |  |

**G. To begin creating ROAs**, access the **RPKI: ROAs** page and you can begin creating ROAs for your resources by selecting "*Create ROA*":

| ACCOUNT MANAGER                            |                                                                                                    |
|--------------------------------------------|----------------------------------------------------------------------------------------------------|
| Dashboard     Tickets                      | ROrg ID: ARINL V Hosted RPKI: Overview ROAs Certified Resources                                                                                                    |
| Your Records                               | The Org ID has the following Route Origin Authorizations (ROAs) in ARIN'S RPKI Repository.                                                                                                    |
| ASINS Routing Security                     | Filter ROAs by Origin AS or Prefix.                                                                                                    |
| Payments & Billing<br>Downloads & Services | Resource: Search ROAs Example: AS64496 or 64496, 2001/DB8::/48 or 192.0.0.0/24                                                                                                    |
| Ask ARIN<br>Create a help desk ticket      | Origin AS Prefixes ROA Name                                                                                                    |
|                                            | None found                                                                                                    |
|                                            | O A Route Origin Authorization (ROA) is a cryptographically signed object, made by the authenticated resource holder, that states the authorized Origin ASN for a prefix or set of prefixes. ARIN auto-renews ROAs created using the Hosted RPKI service so that they persist until manually deleted. |

**H. After entering the required information**, select "*Next Step*". Verify the information in your ROA is correct and select "*Submit*":

| ARIN 🏘                                                                                                    | Feedback 🗘 🚢 Welcome, SPO 👻                                                                                                    |
|----------------------------------------------------------------------------------------------------|----------------------------------------------------------------------------------------------------|
|                                                                                                    | RPKI: Create ROA                                                                                                    |
| Tickets                                                                                                    | Corg ID: ARINL V Hosted RPKI: Overview ROAs Certified Resources                                                                                                    |
| IP Addresses                                                                                                   | Create route origin authorizations (ROAs) for the IP resources covered by your RPKI certificate.                                                                                                    |
| ASNs                                                                                                    | Create a Route Origin Authorization (ROA)                                                                                                    |
| Routing Security Transfer Resources Payments & Billing Downloads & Services Ask ARIN Create a help desk ticket | * denotes required field *Origin AS:  Prefix ? Max Length ? 24  Additional Prefix  ROA Name:  Optional: Provide a helpful nickname, such as DDOS_Mitigation                                                                                                    |
|                                                                                                    | A Route Origin Authorization (ROA) is a cryptographically signed object that states which Autonomous System (AS) is authorized to originate a particular prefix or set of prefixes. For more information, visit ARIN's <u>Route Origin Authorizations</u> documentation. |

| -ARIN- #                              | Feedback 🗘 🛓 Welcome, S                                         | spo 🚽 |
|---------------------------------------|-----------------------------------------------------------------|-------|
| ACCOUNT MANAGER                       | ROrg ID: ARINL V Hosted RPKI: Overview ROAs Certified Resources |       |
| Your Records                          |                                                                 |       |
| P Addresses                           | Review ROA                                                      |       |
| ASNs                                  | Origin AS:                                                      |       |
| Routing Security                      | Prefixes: Max Length 24                                         |       |
| Transfer Resources                    |                                                                 |       |
| Payments & Billing                    |                                                                 |       |
| Downloads & Services                  | Previous Step                                                   | bmit  |
| Ask ARIN<br>Create a help desk ticket |                                                                 |       |

**I. Finally**, you will then be returned to the **RPKI: ROAs** page, where you will receive confirmation that your ROA has been created. Your ROA will be listed in the **Route Origin Authorizations** table.

| ARIN 🐔                        |                                                                                                    |                                                                           |                                                                           | Feedback                   | ↓ ▲ Welcome, SPO ▼   |
|-------------------------------|----------------------------------------------------------------------------------------------------|---------------------------------------------------------------------------|---------------------------------------------------------------------------|----------------------------|----------------------|
| ACCOUNT MANAGER               | RPKI: ROAs                                                                                          |                                                                           |                                                                           |                            |                      |
| Tickets                       | ✓ ROA for "AS38870 149.112.1                                                                        | 52.0/24 Max Length 2                                                      | 4" was saved successfully.                                                |                            |                      |
| Your Records                  | Crg ID: ARINL V Hosted                                                                              | RPKI: Overview                                                            | ROAs Certified Resources                                                  |                            |                      |
| ASNs 👻                        | The Org ID has the following Route Or                                                               | igin Authorizations (F                                                    | OAs) in ARIN's RPKI Repository.                                           |                            |                      |
| Transfer Resources            | Route Origin Autho                                                                                  | orizations                                                                |                                                                           |                            |                      |
| Payments & Billing            | Filter ROAs by Origin AS or Prefix.                                                                 |                                                                           |                                                                           |                            |                      |
| Downloads & Services Ask ARIN | Resource:                                                                                           |                                                                           |                                                                           | Searc                      | th ROAs              |
| Create a help desk ticket     |                                                                                                    | Example: AS64496                                                          | or 64496, 2001:DB8::/48 or 192.                                           | 0.0.0/24                   |                      |
|                               |                                                                                                    |                                                                           |                                                                           |                            | Create ROA           |
|                               | Origin AS                                                                                           | Prefixes                                                                  |                                                                           | ROA Name                   |                      |
|                               |                                                                                                    |                                                                           | Max Length: 24                                                            |                            | Manage ROA           |
|                               | A Route Origin Authorization (R<br>authorized Origin ASN for a pre<br>ARIN auto-renews ROAs created | tOA) is a cryptograph<br>fix or set of prefixes.<br>ed using the Hosted F | cally signed object, made by the a<br>PKI service so that they persist ur | uthenticated resource hold | ler, that states the |

#### A Note on "Max Length"

Specifying a "Max Length" can provide some flexibility, allowing more specific prefixes underneath to be advertised out of the same ASN without needing separate ROAs. One such use case is to allow an upstream provider to perform Distributed Denial of Service (DDOS) scrubbing, originating more specific prefixes out of their own ASN to divert traffic through the scrubbing service. However, the "Max Length" parameter has been shown to theoretically introduce additional risks, such as forged origin AS attacks described <u>here</u>. Best practice dictates that "Strict ROAs" should be published, for the exact prefixes as advertised. This requires careful coordination with all stakeholders to ensure that all prefixes are covered by valid ROAs.

#### Verifying ROA Status of Routes Seen on the Internet

When managing ROAs, it can be useful to verify the status of prefixes via internet facing tools which query the global route tables. Popular examples include:

- <u>Routinator</u>
- IRR Explorer
- <u>RIPEstat</u>

## **New Developments**

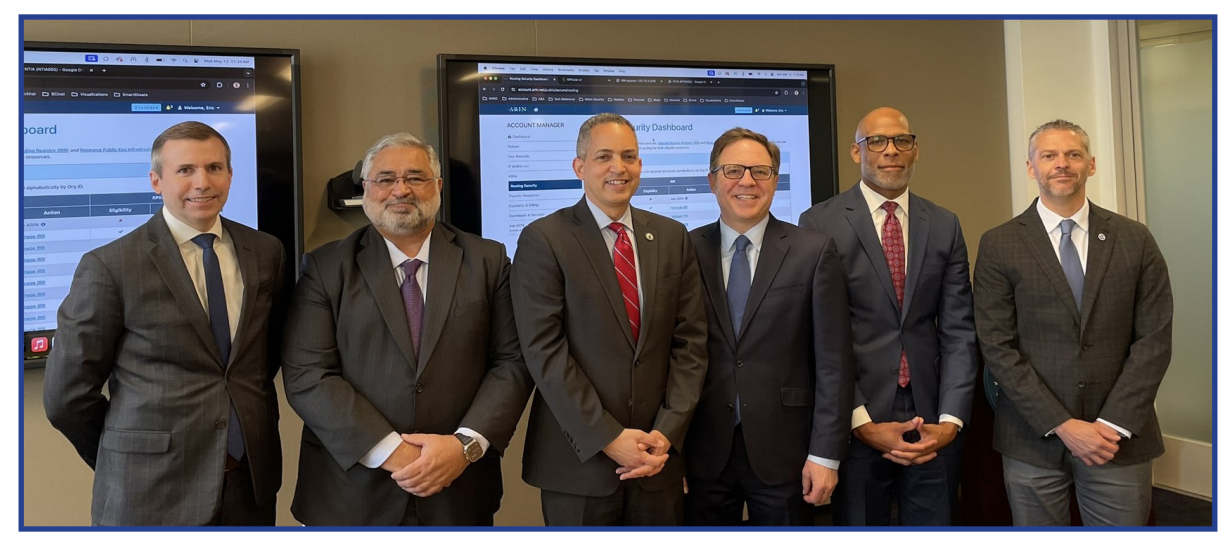

Routing day speakers in attendance at the Department of Commerce (DOC) press conference held on May 13th, including multiple federal agency representatives and ARIN's CEO

#### U.S. Department of Commerce Implements Internet Routing Security

On May 13, 2024, the U.S. Department of Commerce's National Telecommunications and Information Administration (NTIA) alongside several other bureaus within Commerce including the Bureau of Economic Analysis (BEA), the Bureau of Industry and Security (BIS), the National Oceanic and Atmospheric Administration (NOAA) and the International Trade Administration (ITA), began implementing an important Internet routing security measure, enhancing cybersecurity throughout the Department and completing a key priority from the National Cybersecurity Strategy. Per the press release, "NTIA created Route Origin Authorizations (ROAs) that authenticate NTIA's addresses as destinations found on the Department of Commerce's network. The partnership with NTIA and NOAA N-Wave allows for all DOC bureau creation of ROAs, and federal wide guidance on routing security through an available "RPKI" playbook. ROAs protect against address hijacks – falsely announcing addresses as destinations on the wrong network. Address hijacks can result in loss of service or interception of data."

To read the press release entitled "U.S. Department of Commerce Implements Internet Routing Security", click **here**.

# **Closing Statement**

In completing the steps outlined in this "*Federal RPKI Playbook*", you will have helped to protect your network resources from route hijacks and misconfigurations which could divert legitimate traffic from its intended destination. Additionally, you will have helped support the National Cybersecurity Strategy in securing the technical foundation of the internet.

For additional questions about the content in this playbook, contact <u>nwave-security@noaa.gov</u>.

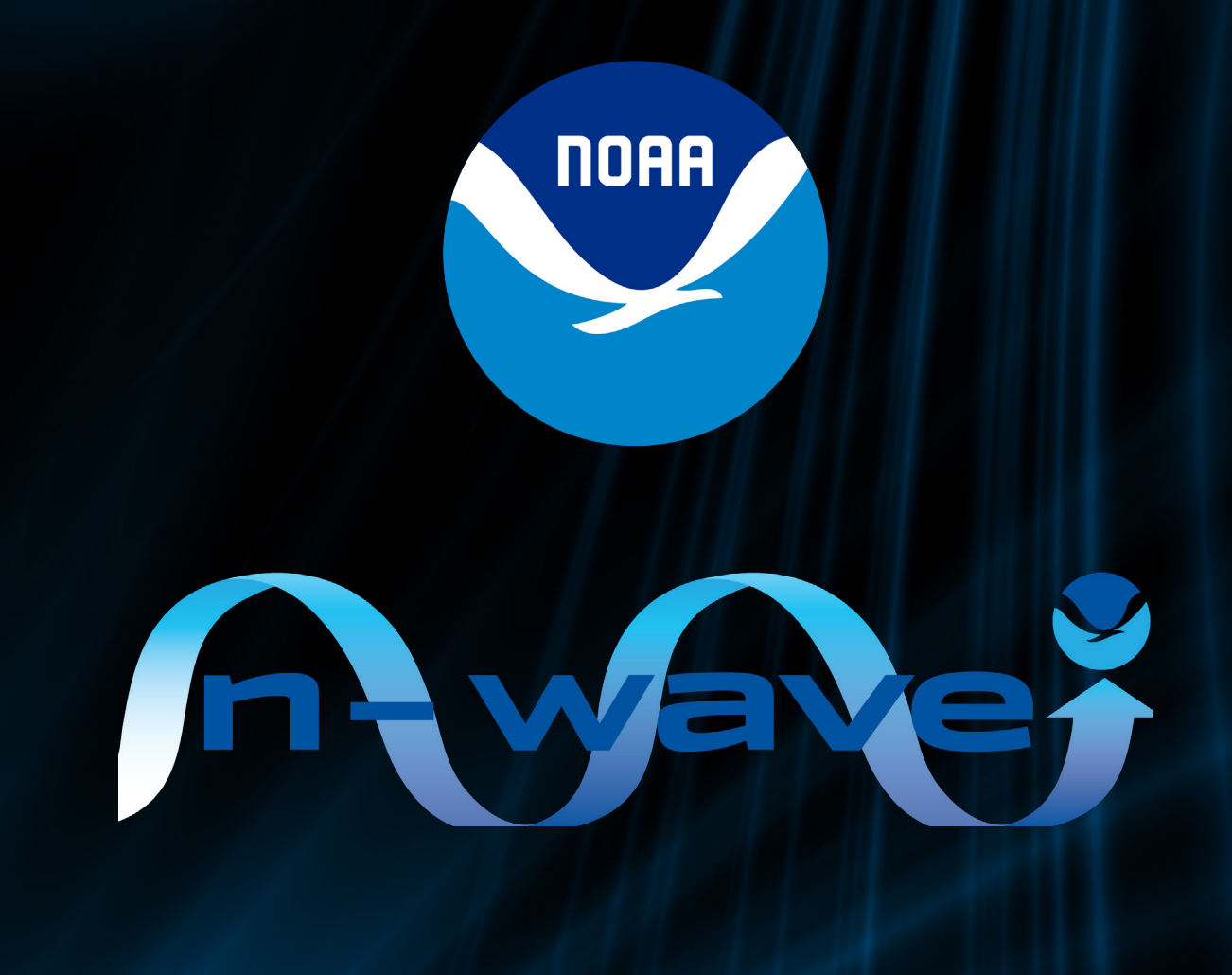

Website: <u>nwave.noaa.gov</u> Email: <u>nwave-security@noaa.gov</u>

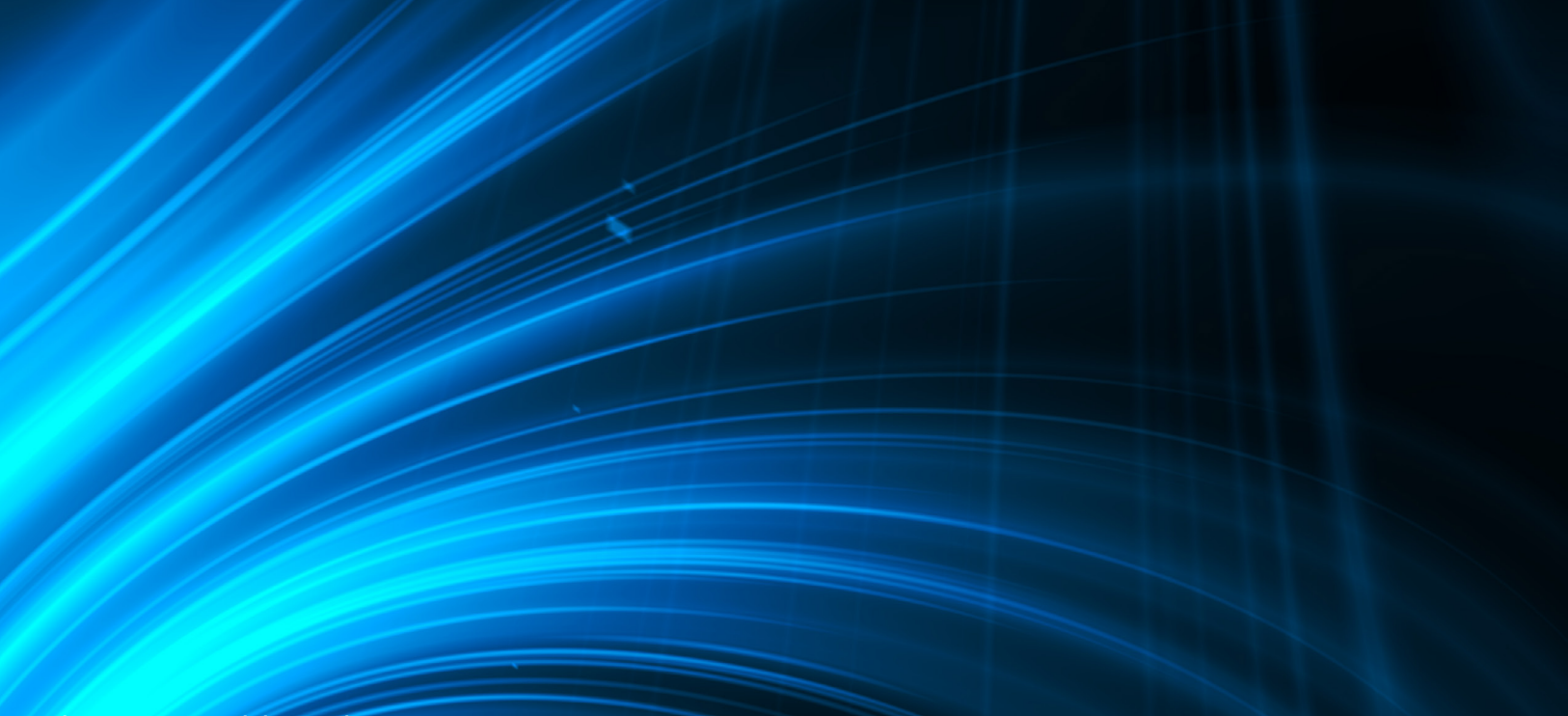